1. WebCTのページにアクセスする。

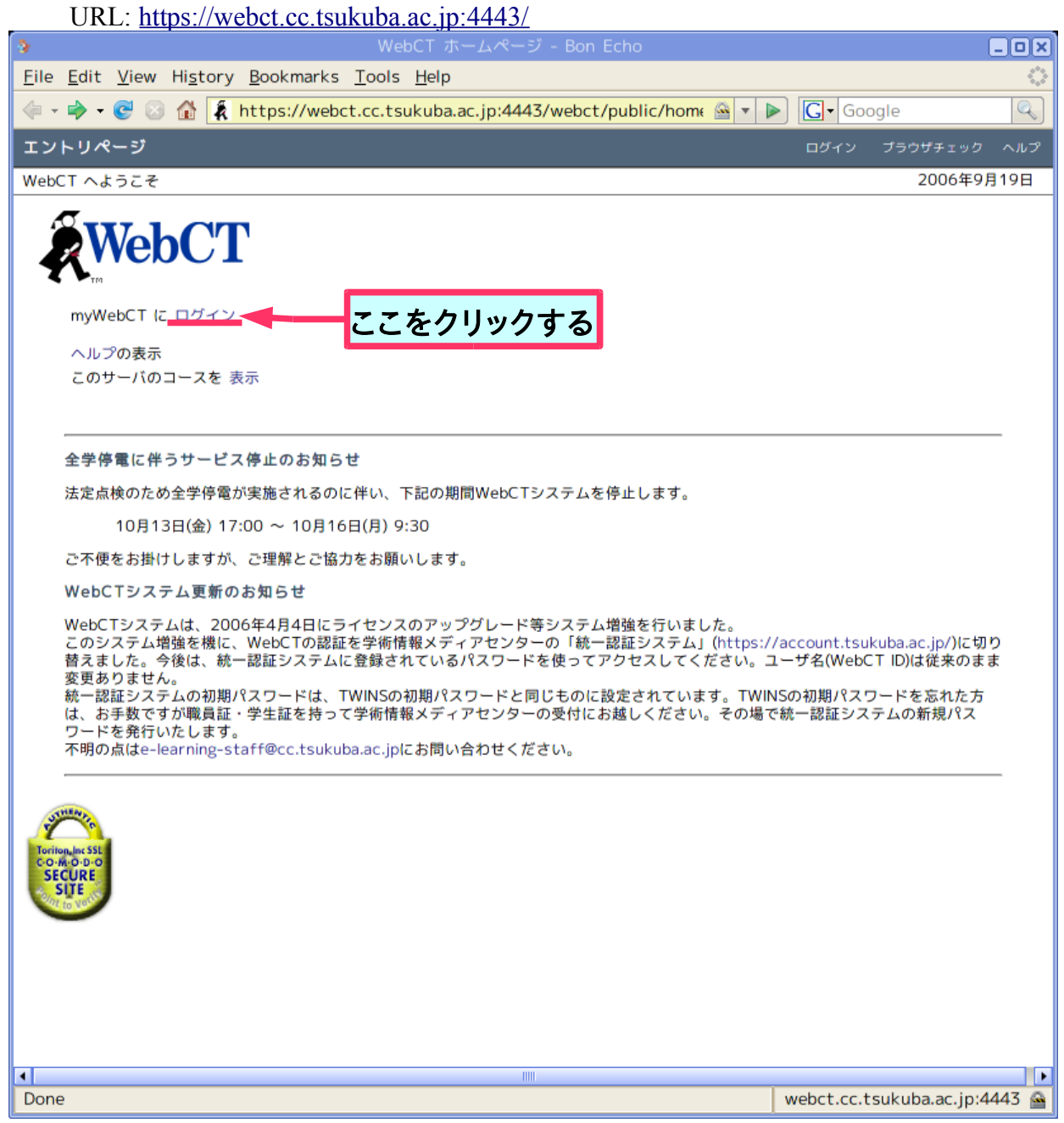

2. WebCT にログインする。

ここでの ID とパスワードは全学統一アカウント (TWINS と同じもの)を使用する。

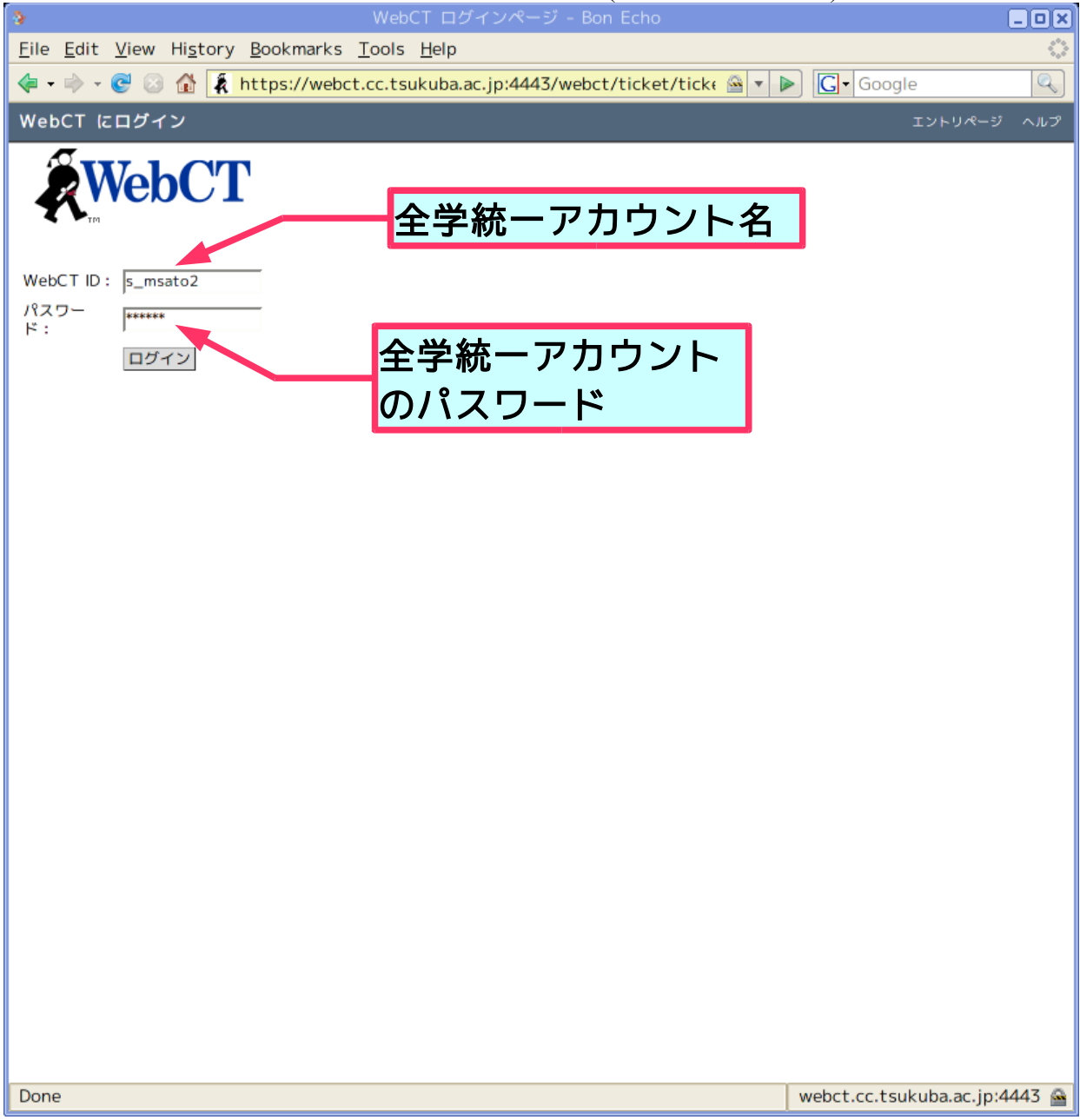

3. コースの選択。

ここでは、プログラミング言語処理 (インストラクタ:佐藤三久)を選択。

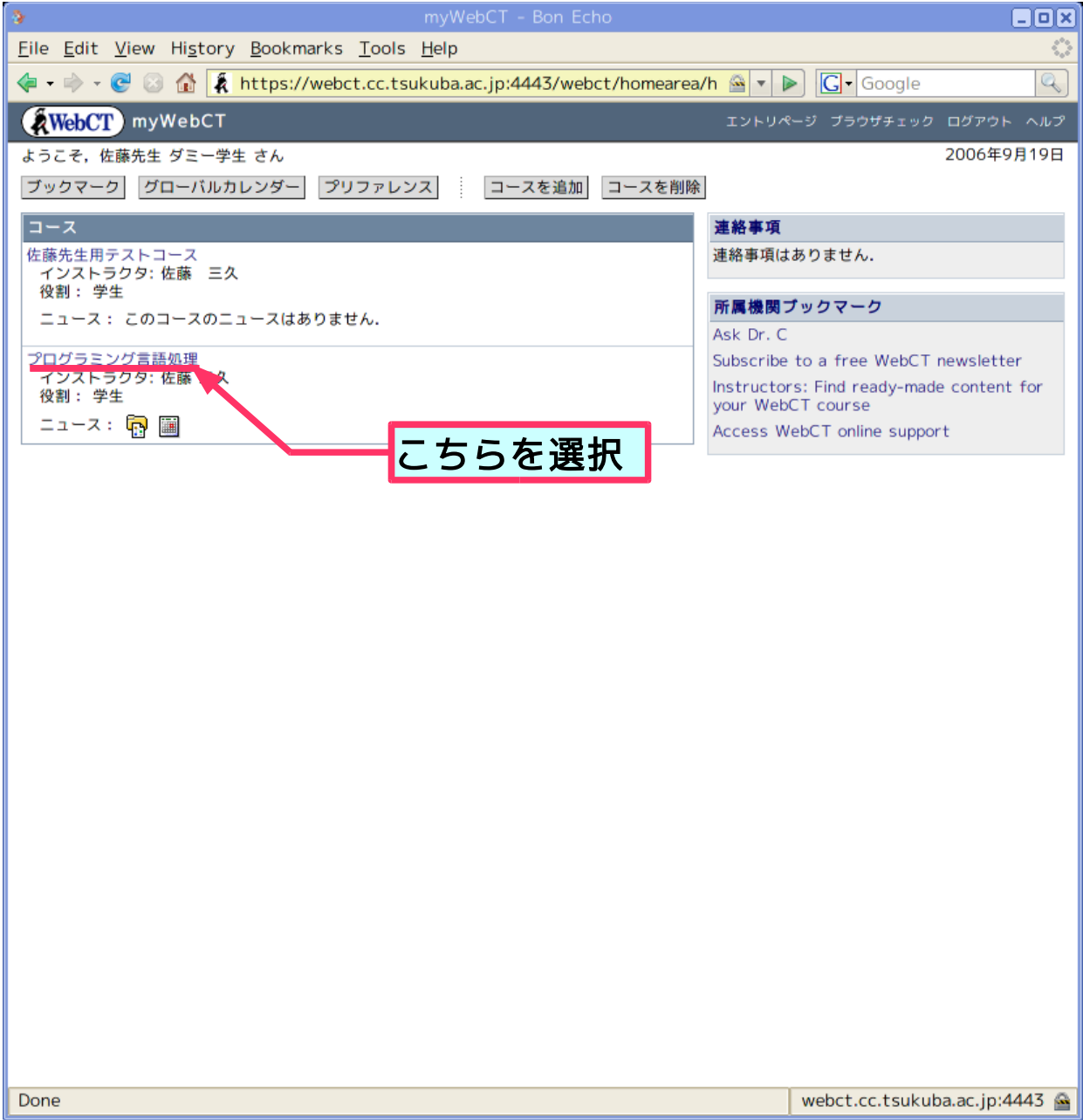

4. 課題演習のページへ移動する。

プログラミング言語処理のホームページが表示された後、 コースメニューから課題演習 へのリンクをクリックするか、 もしくはホームページから演習課題をクリックする。

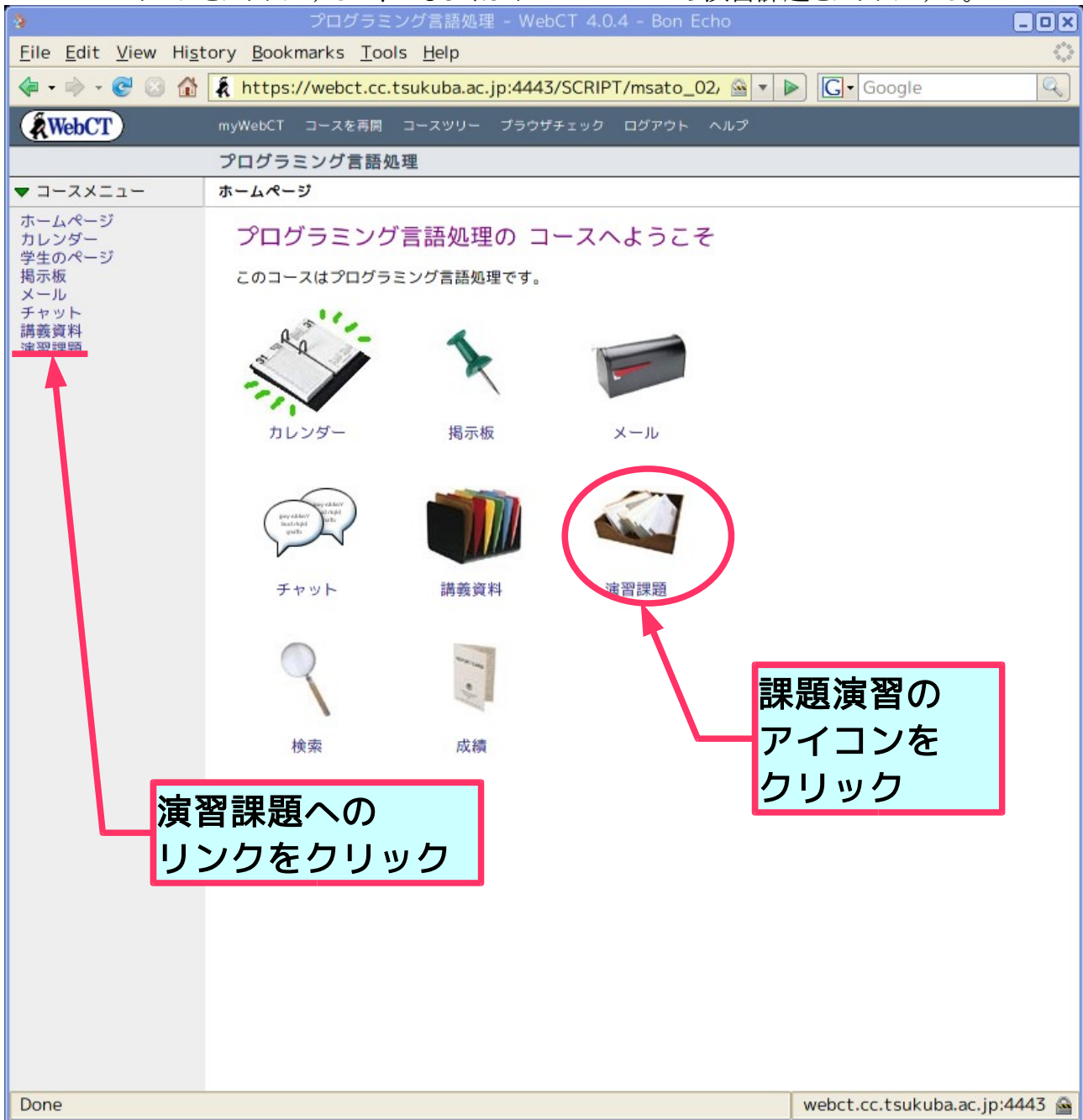

## 5. 演習課題の選択

演習を行うページを選択する。 ここでは、課題1の演習を行うこととする。 このページには、課題ごとの締め切り、成績、課題提出の状態が表示される。

| 3                                                                                                    | プログラミング言語処理 - WebCT 4.0.4 - Bor                                                     |                        |         |  |
|----------------------------------------------------------------------------------------------------|-------------------------------------------------------------------------------------|------------------------|---------|--|
| <u>F</u> ile <u>E</u> dit <u>V</u> iew Hi <u>s</u> tory <u>B</u> ookmarks <u>T</u> ools <u>H</u> elp |                                                                                     |                        |         |  |
| 💠 • 🔶 • 💽 🛞 🏠                                                                                        | 🔄 🔹 📄 👻 🚱 🏠 👔 https://webct.cc.tsukuba.ac.jp:4443/SCRIPT/msato_02/ 🚔 🔻 🕨 💽 🕻 Google |                        |         |  |
| WebCT                                                                                                | myWebCT コースを再開 コースツリー プラウザチェック ログアウ                                                 | トーヘルプ                  |         |  |
|                                                                                                    | プログラミング言語処理                                                                         |                        |         |  |
| ▼ コースメニュー                                                                                            | ホームページ > 演習課題                                                                       |                        |         |  |
| ホームページ                                                                                               | 課題                                                                                  |                        |         |  |
| カレンダー<br>  学生のページ                                                                                    | 7 有効期限内                                                                             | 運9月1のリンク               |         |  |
| 掲示板                                                                                                  | 表示: すべての課題 🚽 OK                                                                     |                        |         |  |
| チャット                                                                                                 |                                                                                     | - E                    |         |  |
| 講義資料<br>演習課題                                                                                         | ◇ 課題1: 式のイフタフリタ                                                                     |                        |         |  |
|                                                                                                    | 公開日時, 99 (開始 - 2000年9月20日23時35分<br>成績:/10                                           | シリック                   |         |  |
|                                                                                                    | 状態:提出済み                                                                             |                        | _       |  |
|                                                                                                    |                                                                                     |                        |         |  |
|                                                                                                    | - 公開日時: 今すぐ開始 - 2006年10月3日23時55分                                                    |                        |         |  |
|                                                                                                    | 成績: / 10                                                                            |                        |         |  |
|                                                                                                    | 状態: 未提出                                                                             |                        |         |  |
|                                                                                                    | ∂ 課題3: 数式インタプリタの製作                                                                  |                        |         |  |
|                                                                                                    | 公開日時: 今すぐ開始 - 2006年10月17日23時55分                                                     |                        |         |  |
|                                                                                                    | 成績: / 10                                                                            |                        |         |  |
|                                                                                                    | 状態: 未提出                                                                             |                        |         |  |
|                                                                                                    |                                                                                     |                        |         |  |
|                                                                                                    | 公開日時: 今すぐ開始 - 2006年10月31日23時55分                                                     |                        |         |  |
|                                                                                                    | 成績: / 10                                                                            |                        |         |  |
|                                                                                                    | ☆ 課題5・スタックマシンへの数式のコンパイラの製作                                                          |                        |         |  |
|                                                                                                    | ◇開日時・ 今すぐ開始 - 2006年11月7日23時55分                                                      |                        |         |  |
|                                                                                                    | 成績: / 10                                                                            |                        |         |  |
|                                                                                                    | 状態: 未提出                                                                             |                        |         |  |
|                                                                                                    |                                                                                     |                        |         |  |
|                                                                                                    | 公開日時: 今すぐ開始 - 2006年11月14日23時55分                                                     |                        |         |  |
|                                                                                                    | 成績:/10                                                                              |                        |         |  |
|                                                                                                    | 状態: 未提出                                                                             |                        |         |  |
|                                                                                                    | ∥ 課題7: 最終課題                                                                         |                        |         |  |
|                                                                                                    | 公開日時: 今すぐ開始 - 2006年11月30日23時55分                                                     |                        |         |  |
|                                                                                                    | 成績: / 30                                                                            |                        |         |  |
|                                                                                                    | <b>状態: 木提出</b>                                                                      |                        |         |  |
| Done                                                                                                 |                                                                                     | webct.cc.tsukuba.ac.jp | :4443 🚘 |  |

6. 課題の詳細の表示・レポートの提出。

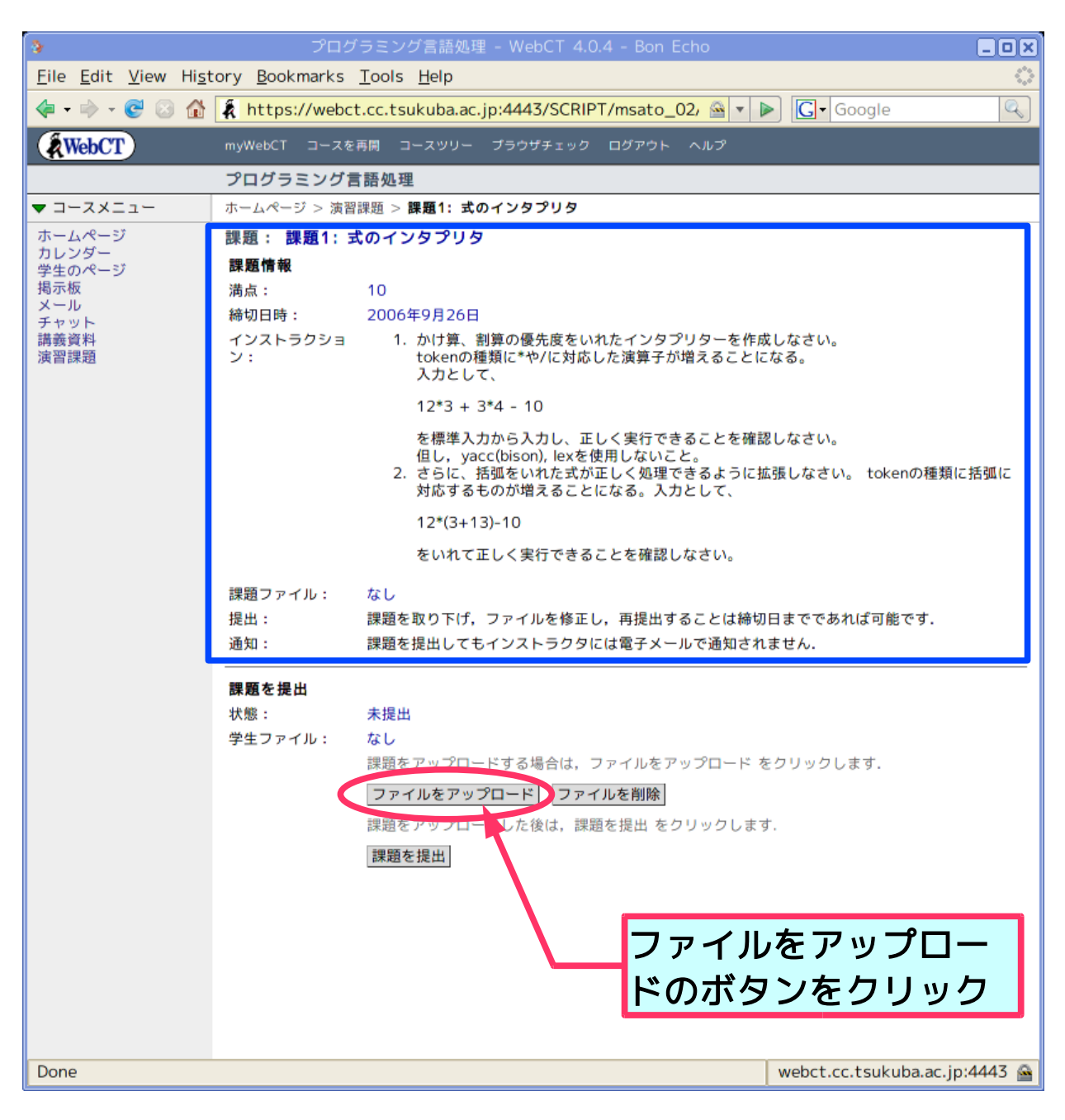

7. 課題のレポートファイルの指定。

提出したいレポートのファイルを指定する。

ただし、プログラミング言語処理でのレポートのファイルフォーマットは PDF もしくは plain text とする。

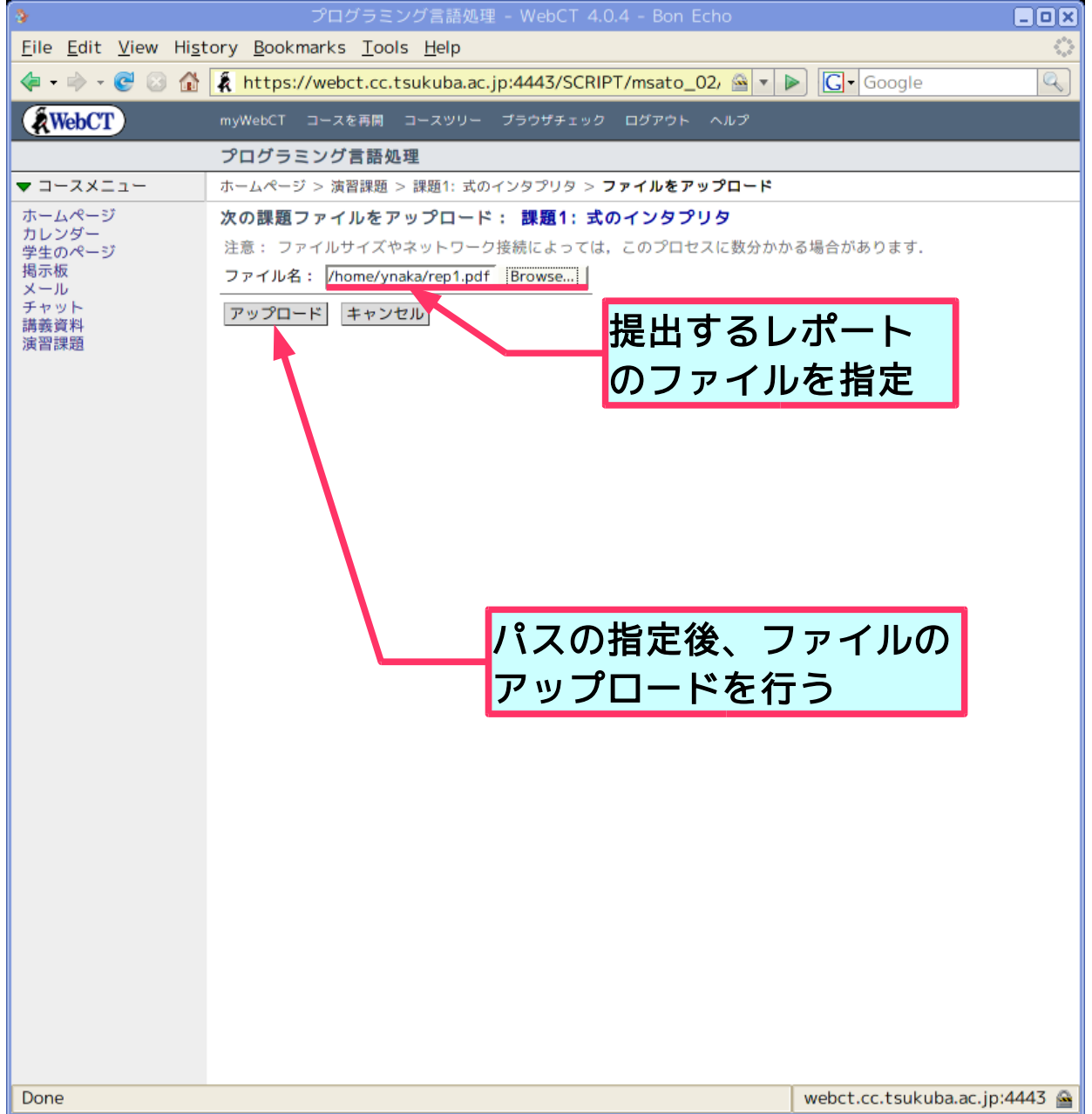

8. アップロードした課題のレポートを確認する。

確認後には「課題を提出」をクリック。

| 3                                                                                                    | プログ                   | ラミング言語処理 - WebCT 4.0.4 - Bon Echo 📃                                                                                                    | ٥x  |  |  |
|----------------------------------------------------------------------------------------------------|-----------------------|----------------------------------------------------------------------------------------------------|-----|--|--|
| <u>F</u> ile <u>E</u> dit <u>V</u> iew Hi <u>s</u> tory <u>B</u> ookmarks <u>T</u> ools <u>H</u> elp |                       |                                                                                                    |     |  |  |
| √ → √ C S A A https://webct.cc.tsukuba.ac.jp:4443/SCRIPT/msato_02/ S ▼ F Google                      |                       |                                                                                                    |     |  |  |
| WebCT                                                                                                | myWebCT コースを          | 再開 コースツリー プラウザチェック ログアウト ヘルプ                                                                                                    |     |  |  |
|                                                                                                    | プログラミング言              | 語処理                                                                                                    |     |  |  |
| ▼ コースメニュー                                                                                            | ホームページ > 演習           | 課題 > <b>課題1: 式のインタプリタ</b>                                                                                                    |     |  |  |
| ホームページ                                                                                               | 課題: 課題1: 式のインタプリタ     |                                                                                                    |     |  |  |
| 学生のページ                                                                                               | 課題情報                  |                                                                                                    |     |  |  |
| 掲示板<br>  メール                                                                                         | 満点:                   | 10                                                                                                    |     |  |  |
| チャット                                                                                                 | 締切日時:                 | 2006年9月26日                                                                                                    |     |  |  |
| 演習課題                                                                                                 | 1 フストラウショ<br>ン:       | tokenの種類に*や/に対応した演算子が増えることになる。<br>入力として、                                                                                                   |     |  |  |
|                                                                                                    |                       | 12*3 + 3*4 - 10                                                                                                    |     |  |  |
|                                                                                                    |                       | を標準入力から入力し、正しく実行できることを確認しなさい。<br>但し, yacc(bison), lexを使用しないこと。<br>2. さらに、括弧をいれた式が正しく処理できるように拡張しなさい。 tokenの種類に括弧(<br>対応するものが増えることになる。入力として、 | z   |  |  |
|                                                                                                    |                       | 12*(3+13)-10                                                                                                    |     |  |  |
|                                                                                                    |                       | をいれて正しく実行できることを確認しなさい。                                                                                                    |     |  |  |
|                                                                                                    | 課題ファイル:<br>提出:<br>通知: | なし<br>課題を取り下げ,ファイルを修正し,再提出することは締切日までであれば可能です.<br>課題を提出してもインストラクタには電子メールで通知されません.                                                           |     |  |  |
|                                                                                                    | 課題を提出                 |                                                                                                    | _   |  |  |
|                                                                                                    | 状態:                   | 未提出                                                                                                    |     |  |  |
|                                                                                                    | 学生ファイル:               | ファイルを表示する場合は,ファイル名をクリックしてください.                                                                                                    |     |  |  |
|                                                                                                    |                       | □   ファイル 日付 サイズ                                                                                                    |     |  |  |
|                                                                                                    |                       | 下 rep1.pdf 2006年9月19日00時57分 4606.7 KB                                                                                                    |     |  |  |
|                                                                                                    |                       | 」<br>課題をアップロードする場合は, ファイルをアップロード をクリックします.                                                                                                 |     |  |  |
|                                                                                                    |                       | ファイルをアップロード ファイルを削除                                                                                                    |     |  |  |
|                                                                                                    |                       | 課題をアップロードした後は, 課題を提出 をクリックします.                                                                                                    |     |  |  |
|                                                                                                    |                       | 課題を提出                                                                                                    |     |  |  |
|                                                                                                    |                       |                                                                                                    |     |  |  |
|                                                                                                    |                       | アップロードしたファイル                                                                                                    |     |  |  |
|                                                                                                    |                       | を確認後クリックする                                                                                                    |     |  |  |
| Done                                                                                                 |                       | 44                                                                                                    | 5 🚘 |  |  |

## 9. 課題レポートの提出後

プログラミング言語処理では、全課題においてレポートの再提出が可能です。 再提出をしたい場合には、課題の提出を取り下げ、8で行ったファイルの操作を行い新しい レポートを提出してください。

| *                                                        | アレ                                                          | 1クラミンク言語処理 - WebCT 4.0.4 - E                                                                                                    | Son Echo                                                                                                    |                  |
|----------------------------------------------------------|-------------------------------------------------------------|----------------------------------------------------------------------------------------------------|----------------------------------------------------------------------------------------------------|------------------|
| <u>F</u> ile <u>E</u> dit <u>V</u> iew Hi <u>s</u> t     | tory <u>B</u> ookmark                                       | s <u>T</u> ools <u>H</u> elp                                                                                                    |                                                                                                    | $\diamond$       |
| < 🗣 - 📚 🖸 🚳                                              | Attps://we                                                  | bct.cc.tsukuba.ac.jp:4443/SCRIPT/msa                                                                                                    | ato_02, 🖀 🔹 🕨 💽 Google                                                                                                    |                  |
| WebCT                                                    | myWebCT ⊐−2                                                 | スを再開 コースツリー プラウザチェック ログア                                                                                                    | "ウトーヘルプ                                                                                                    |                  |
|                                                          | プログラミング                                                     | ブ言語処理                                                                                                    |                                                                                                    |                  |
| ▼ コースメニュー                                                | ホームページ > カ                                                  | <sub>賃習課題</sub> > 課題1: 式のインタプリタ > <b>提出済み</b>                                                                                                    | ⊦の課題                                                                                                    |                  |
| ホームページ<br>カレンダー<br>学生のページ<br>掲示板<br>メール<br>チャット<br>講義習課題 | <b>課題の提出を</b><br>成功: 課題は無<br>名前:<br>満点:<br>提出日時:<br>学生ファイル: | <ul> <li>     健認: 課題1: 式のインタプリタ 事提出されました. </li> <li>     佐藤先生 ダミー学生 </li> <li>     2006年9月19日00時58分 </li> <li> ファイルを表示する場合は、ファイル名をク! </li> </ul> | リックしてください.                                                                                                    |                  |
|                                                          |                                                             | ファイル                                                                                                    | 日付                                                                                                    | サイズ              |
|                                                          |                                                             | rep1.pdf                                                                                                    | 2006年9月19日00時57分                                                                                                    | 4606.7 KB        |
|                                                          | 提出:                                                         | 課題を取り下げ、ファイルを修正し、再提出                                                                                                    | することが許可されています.                                                                                                    |                  |
| Done                                                     |                                                             |                                                                                                    | webct.cc.tsuk                                                                                                    | uba.ac.jp:4443 🔗 |
| L                                                        |                                                             |                                                                                                    | la contra de la contra de la co |                  |

## 10.レポートの採点結果を見る。

| 3                                                                                                    | プログラミング言語処理 - WebCT 4.0.4 - Bon Echo                                                                                                    | - O X   |  |
|----------------------------------------------------------------------------------------------------|----------------------------------------------------------------------------------------------------|---------|--|
| <u>F</u> ile <u>E</u> dit <u>V</u> iew Hi <u>s</u> tory <u>B</u> ookmarks <u>T</u> ools <u>H</u> elp |                                                                                                    |         |  |
| 💠 - 💽 🔂 🟠                                                                                            | 🖡 https://webct.cc.tsukuba.ac.jp:4443/SCRIPT/msato_02/ 🗟 🔹 🔊 🕼                                                                                                    | Q       |  |
| WebCT                                                                                                | myWebCT コースを再開 コースツリー プラウザチェック ログアウト ヘルプ                                                                                                    |         |  |
|                                                                                                    | プログラミング言語処理                                                                                                    |         |  |
| ▼ コースメニュー                                                                                            | ホームページ                                                                                                    |         |  |
| ▼ コースメニュー<br>ホームページ<br>カレンダー<br>学生のページ<br>掲示板<br>メール<br>チャット<br>講義資料<br>演習課題                         | アログラミング言語処理の コースへようこそ このコースはプログラミング言語処理です。         ジレンダー       ジェール         ガレンダー       ジェール         ブログラミング言語処理です。         ジェール       ジェール         ジェール       ジェール         ジェアット       ジェール         ジェアット       ジェール         ジェアット       ジェアット         ノール       ジェアット         ノール       ジェアット         ノール       ジェアット         ノール       ジェアット         ノール       ジェアット         ノール       ジェアット         ノール       ジェアット         ノール       ジェアット         ノール       ジェアット         ノール       ジェアット |         |  |
|                                                                                                    |                                                                                                    |         |  |
| Done                                                                                                 | webct.cc.tsukuba.ac.jp                                                                                                    | :4443 🚘 |  |